Create "GP Access" folder in Population Reporting module at the position you want e.g. this is creating the folder in local library > Working...

|         | 💽 🏠 💋 😓 I                    | 📷 🕖 🙇 i                           | 🥢 🚠 🗈      | 1 😤 🌐              |             | ;          |                          |                          |                       |                        |                 | EMIS              | Web Healt           | h Care Sys | tem   |              |            |                | -          | σx       |
|---------|------------------------------|-----------------------------------|------------|--------------------|-------------|------------|--------------------------|--------------------------|-----------------------|------------------------|-----------------|-------------------|---------------------|------------|-------|--------------|------------|----------------|------------|----------|
| ems     | Population Reporting         | g Enquiry Ma                      | anager FF  | P34D Ba            | atch Data N | Manager    |                          |                          |                       |                        |                 |                   |                     |            |       |              |            |                |            | 0        |
| Add     | Properties & Cut             | Copy<br>e S Export<br>te D Import | Run E      | Edit View<br>Resul | v Expor     | t Print    | Mail<br>Merge            | Batch Chec<br>Add Patier | k Patien<br>t List    | t Patient +<br>Address | Age / Auto      | Full<br>Hierarchy | Folder<br>Hierarchy | Find       |       |              |            |                |            |          |
|         | Search                       |                                   |            |                    | Ac          | tions      |                          |                          |                       | Run R                  | leport          | Vie               | w                   | Find       |       |              |            |                |            |          |
| 8.1     | ist of Patients              | 100 (1)                           |            |                    |             |            |                          |                          |                       |                        |                 |                   |                     |            |       |              |            |                |            |          |
| [ 🖿 i   | ist Report                   | ITRE                              |            |                    |             | Name       | e                        |                          |                       |                        |                 |                   | Patient             | t Count    | %     | Last Run     | Scheduled  | <br>           |            | <b>_</b> |
|         | Aggregate Report             |                                   |            |                    |             | 📄 Br       | yony                     |                          |                       |                        |                 |                   | 1                   |            |       | 1            |            |                |            |          |
|         | Audit Report                 |                                   |            |                    |             | in Eine Se | earches tra              | insferred fro            | m LV                  |                        |                 |                   |                     |            |       |              |            |                |            |          |
|         | older                        |                                   |            |                    |             | P 21       | year olds -              | Eligible child           | lren for 2 y          | /ear old imi           | munisation tai  | rgets             |                     | 188        | 2%    | 01-Oct-2013  |            |                |            |          |
|         | Justine Geades               |                                   |            |                    |             |            | 2 year ol                | d patient list           | immunisat             | tion target:           | s               |                   |                     | 188        |       | 01-Oct-2013  | <b>(</b> ) |                |            |          |
|         | E Kay                        |                                   |            |                    |             | AP 65      | 51                       |                          |                       |                        |                 |                   |                     | 2580       | 30%   | 01-Oct-2012  |            |                |            |          |
|         | <ul> <li>Approved</li> </ul> |                                   |            |                    |             | A 65       | 57M                      |                          |                       |                        |                 |                   |                     |            |       |              |            |                |            |          |
|         | 🛅 Cardio                     | ovascular Disea                   | ase        |                    |             |            | 657M                     |                          |                       |                        |                 |                   |                     |            |       |              |            |                |            |          |
|         | 🛅 Cervic                     | cal Cytology                      |            |                    |             | All        | l Currently              | Registered I             | Patients              |                        |                 |                   |                     |            |       |              |            |                |            |          |
|         | Childh                       | hood Immunisa<br>Vic Kidnov Digo: | ations     |                    |             | 🥕          | Patients                 | aged 15 yea              | irs and ove           | er for Smok            | king            |                   |                     |            |       |              |            |                |            |          |
|         | Consu                        | ultations                         | ase        |                    |             |            | 🥬 [SMO                   | KOO4] - Curr             | ent Smoke             | ers Needini            | g Support       |                   |                     |            |       |              |            |                |            |          |
|         | 👝 Demo                       | graphics                          |            |                    |             |            | SN<br>                   | МОКОО4 - СL<br>,         | irrent Smo            | ikers given            | Support         |                   |                     | 450        |       |              |            |                |            |          |
|         | 🛅 Diabe                      | etes ODESS                        |            |                    | =           | / Ap       | pointment<br>1 Anneirete | ts<br>t-                 |                       |                        |                 |                   |                     | 159        | 1%    | 20-May-2013  |            |                |            |          |
|         | 🛅 Enhar                      | nced Services                     |            |                    |             |            | Appointi<br>ttachmont    | Letter 4005              | 2100000               | 110                    |                 |                   |                     | 199        |       | 20-May-2013  |            |                |            |          |
|         | Ennar<br>Ennar               | ncea Services (<br>h Visitors     | JQRS 2013- | -14                |             | A          | Attachm                  | ont Lattor 4             | 021000000<br>08521000 | ,119<br>NN6110         |                 |                   |                     |            |       |              |            |                |            |          |
|         | i NHS H                      | lealth Checks 2                   | 2013-14    |                    |             | A M        | ontelukast               | Singulair in F           | FY 2013-14            | 4                      |                 |                   |                     | 1          | 1%    | 02-Sen-2013  |            |                |            |          |
|         | Patier                       | nt Communicat                     | ions       |                    |             |            | HS Health                | Check Result             | t Letter se           | nt                     |                 |                   |                     | 2451       | 12%   | 06-Jun-2013  |            |                |            |          |
|         | ia QOF2                      | 2011-12                           |            |                    |             |            |                          |                          | . 20000 90            |                        |                 |                   |                     |            | 12.70 | 00 5411 2010 |            |                |            | -        |
|         | COF 2                        | 2012-13                           |            |                    |             |            |                          |                          |                       |                        |                 |                   |                     |            |       |              |            |                |            |          |
|         | Routir                       | nes                               |            |                    |             | Detail     | Is Definiti              | on Age / S               | ex   Trenc            | Patients               | ; Included   Pa | atients Excluded  | 1]                  |            |       |              |            |                |            |          |
|         | 📄 Seaso                      | onal Flu & Pneu                   | mo 2012-1  | 3                  |             |            |                          |                          |                       |                        |                 |                   |                     |            |       |              |            |                |            |          |
|         | b 💼 Seaso                    | onal Flu & Pneu                   | mo 2013-14 | .4                 |             |            |                          |                          |                       |                        |                 |                   |                     |            |       |              |            |                |            |          |
|         | Trash                        |                                   |            |                    | - 1         |            |                          |                          |                       |                        |                 |                   |                     |            |       |              |            |                |            |          |
|         | Working                      | v                                 |            |                    | -           |            |                          |                          |                       |                        |                 |                   |                     |            |       |              |            |                |            |          |
| ( ) and |                              |                                   |            |                    |             |            |                          |                          |                       |                        |                 |                   | No r                | eport sel  | ected |              |            |                |            |          |
| GUA     | TREE HEALTH LENT             | RE                                |            |                    |             |            |                          |                          |                       |                        |                 |                   |                     |            |       |              |            |                |            |          |
| € GP    | Contract - QOF               |                                   |            |                    |             |            |                          |                          |                       |                        |                 |                   |                     |            |       |              |            |                |            |          |
| 🏐 EMI   | S Library                    |                                   |            |                    |             |            |                          |                          |                       |                        |                 |                   |                     |            |       |              |            |                |            |          |
|         |                              |                                   |            |                    | »<br>*      |            |                          |                          |                       |                        |                 |                   |                     |            |       |              |            | <br>           |            |          |
| NHS     | Admin/Clinical S             | upport   DA                       | LLING, Mar | rk(Mr)             | OAK TRE     | E HEALTH   | H CENTRE                 |                          |                       |                        |                 |                   |                     |            |       |              |            |                |            |          |
| 🏄 Star  | t 📋 🏉 NHSmail - Win          | ndows Inter                       | 🕙 Monthly  | Check Shee         | ets         |            | 5 Web Hea                | lth Car 🛛                | 🔄 Screen C            | aptures & P            | Proce           |                   |                     |            |       |              |            | « <sup>(</sup> | 8° 🚍 💿 🌔 🖪 | 14:44    |

| S 2 2 2 2 2 2 2 2 2 2 2 2 2 2 2 2 2 2 2                                                                                                    | EMIS Web Health Care System                                                                                                    | - a x                                  |
|----------------------------------------------------------------------------------------------------|----------------------------------------------------------------------------------------------------|----------------------------------------|
| Population Reporting Enquiry Manager FP34D Batch Data M                                                                                                    | anager                                                                                                    | 🗖 😡 🌗                                  |
| Add Properties Cut Copy<br>Add Properties Delete Import<br>Add / Edit Add / Edit Add                                                                                                    | Print     Mail     Batch     Check       Print     Mail     Batch     Check       Patient     Patient     Patient +       List     Patient +     Age /       Nons     Run Report                                                                                                    |                                        |
| SCR - 42 Registration - 100 (1)                                                                                                    |                                                                                                    |                                        |
| OAK TREE HEALTH CENTRE                                                                                                    | Name Patient Count % Last Run Scheduled                                                                                                    | <u> </u>                               |
| <ul> <li>David Corps</li> <li>EMIS Reports</li> <li>Jacqui</li> <li>Justine Geddes</li> <li>Kay</li> <li>OTHC Library</li> <li>Cardiovascular Disease</li> <li>Cervical Cytology</li> <li>Chronic Kidney Disease</li> <li>Consultations</li> <li>Consultations</li> <li>Demographics</li> <li>Enhanced Services</li> <li>Enhanced Services</li> <li>Enhanced Services</li> <li>Enhanced Services</li> <li>MHS Health Checks 2013-14</li> <li>Patient Communications</li> <li>QOF 2011-12</li> <li>QOF 2012-13</li> </ul>                                                                                                    | <ul> <li>Bryony</li> <li>Searches transferred from LV</li> <li>2 year olds - Eligible children for 2 year old immunisation targets</li> <li>2 year old patient list immunisation targets</li> <li>4 2 year old patient list immunisation targets</li> <li>651</li> <li>657M</li> <li>657M</li> <li>All Currently Registered Patients</li> <li>Patients aged 15 years and over for Smoking</li> <li>SMOK004</li> <li>Add Folder</li> <li>Add Folder</li> <li>SMOK004</li> <li>Add Folder</li> <li>Appointments</li> <li>Appointments</li> <li>Appointments</li> <li>Appointments</li> <li>Attachment Letter 49852100006119</li> <li>Montelukast Singulair in FY 2013-14</li> <li>NHS Health Check Result Letter sent</li> <li>Attachment Check Result Letter sent</li> <li>Attachment Check Result Letter sent</li> <li>Attachment Check Result Letter sent</li> <li>Add Folder</li> <li>Add Folder</li> <li>Add Folder</li> <li>Add Folder</li> <li>Add Folder</li> <li>Attachment Check Result Letter sent</li> <li>Add Folder</li> <li>Add Folder</li> <li>Add Folder</li> <li>Add Folder</li> <li>Add Folder</li> <li>Attachment Check Result Letter sent</li> <li>Add Folder</li> <li>Add Folder</li> <li></li></ul> |                                        |
| COF2013-14                                                                                                    | Details Definition Age / Sex Trend Patients Included Patients Excluded                                                                                                    |                                        |
| Courres Courres Courr | No report selected                                                                                                    |                                        |
| EMIS Library                                                                                                    |                                                                                                    |                                        |
| ».                                                                                                    |                                                                                                    |                                        |
| Admin/Clinical Support   DALLING, Mark (Mr)   OAK TRE                                                                                                    | HEALTH CENTRE                                                                                                    | « 😳 🖨 🙉 🎜 🖬 14:45                      |
|                                                                                                    | ins and incade care and a second a second                                                                                                    | ······································ |

Highlight the newly created GP Access folder and then import (Import > Enquiry Document > ...) the XML file "Navigator GPA extract v3'' from where you saved it e.g. this is importing from the Desktop...

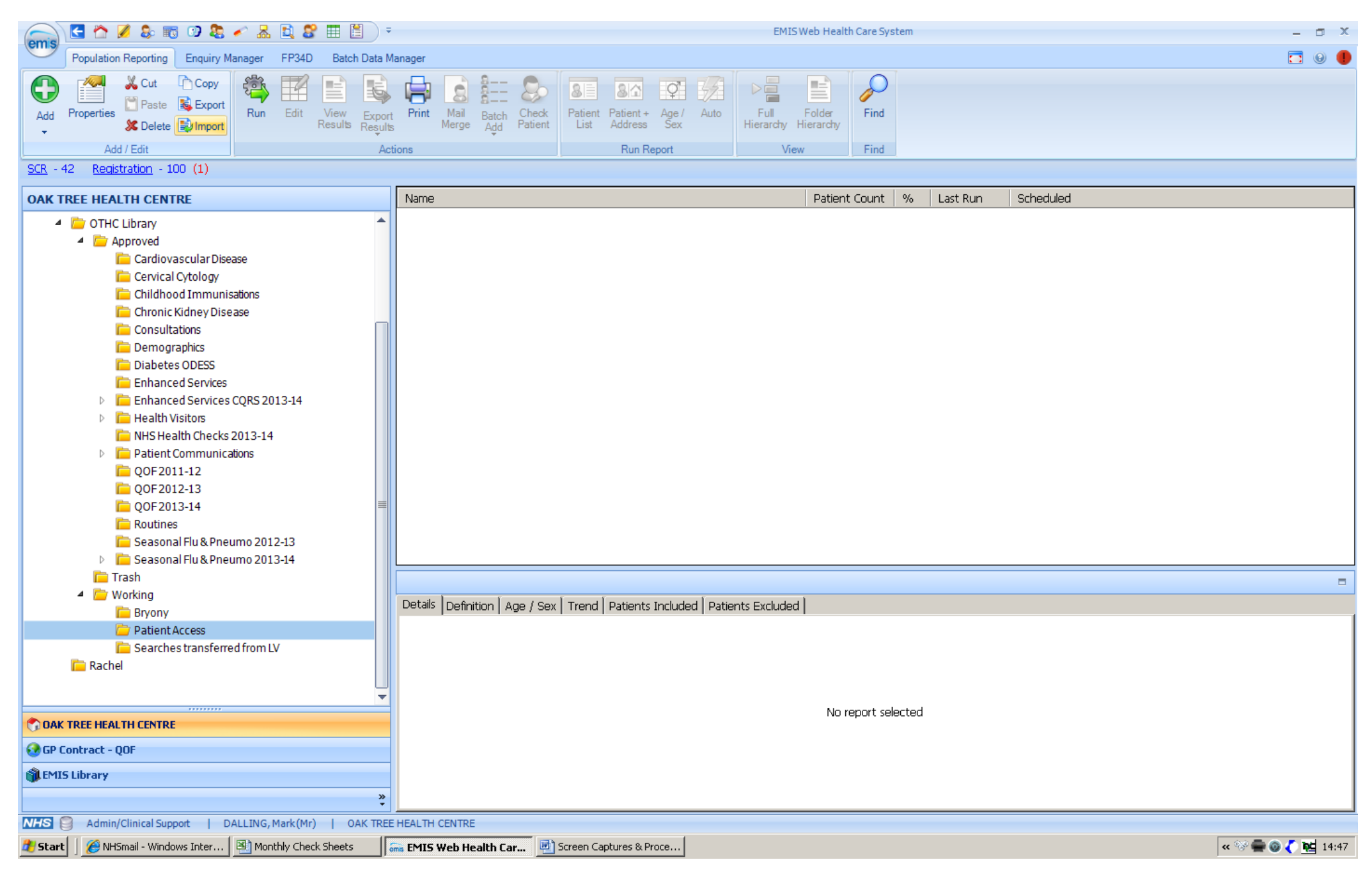

## (filename is now different here, GP Access Navigator extract)

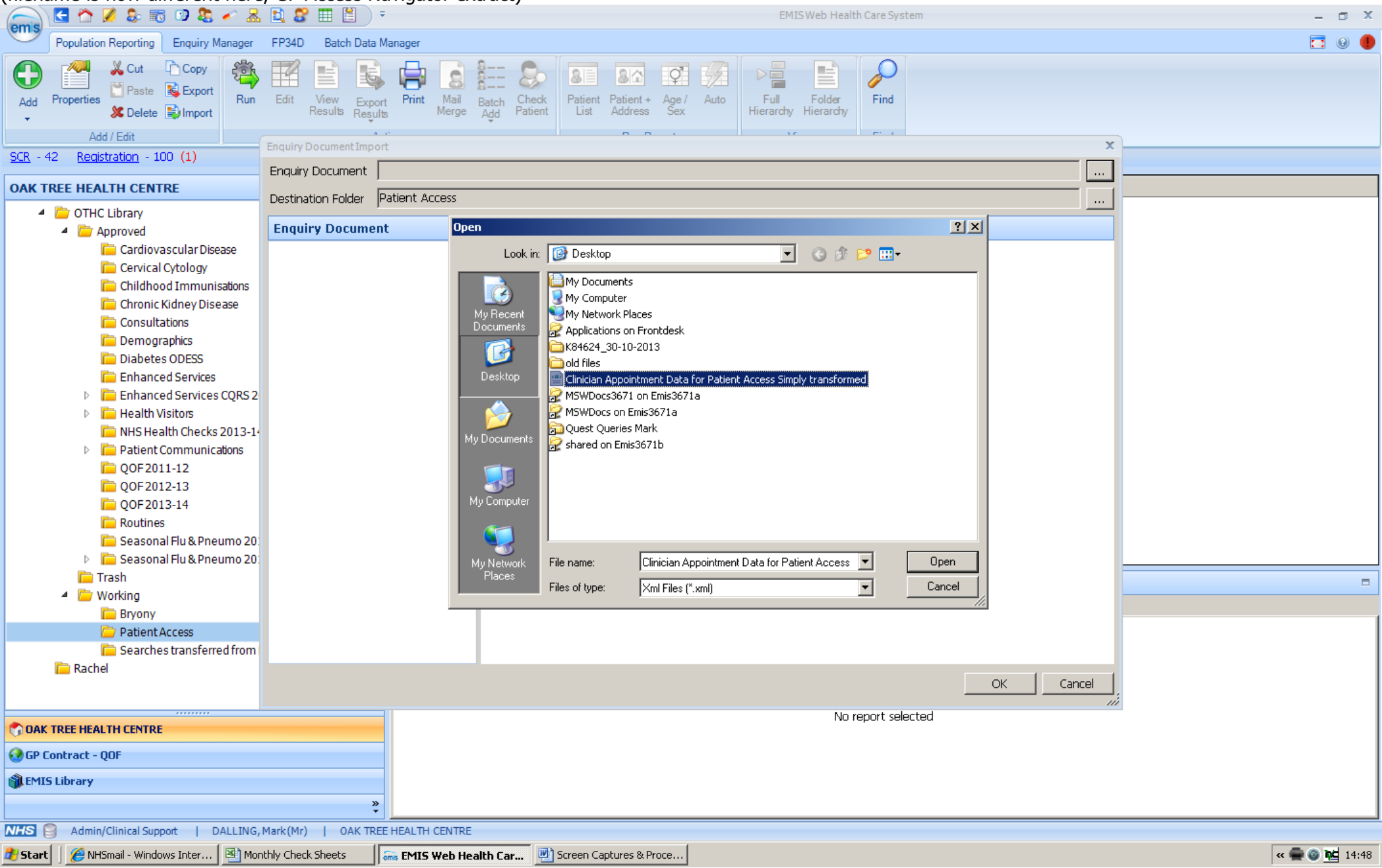

The GP Access folder now contains the imported list report...

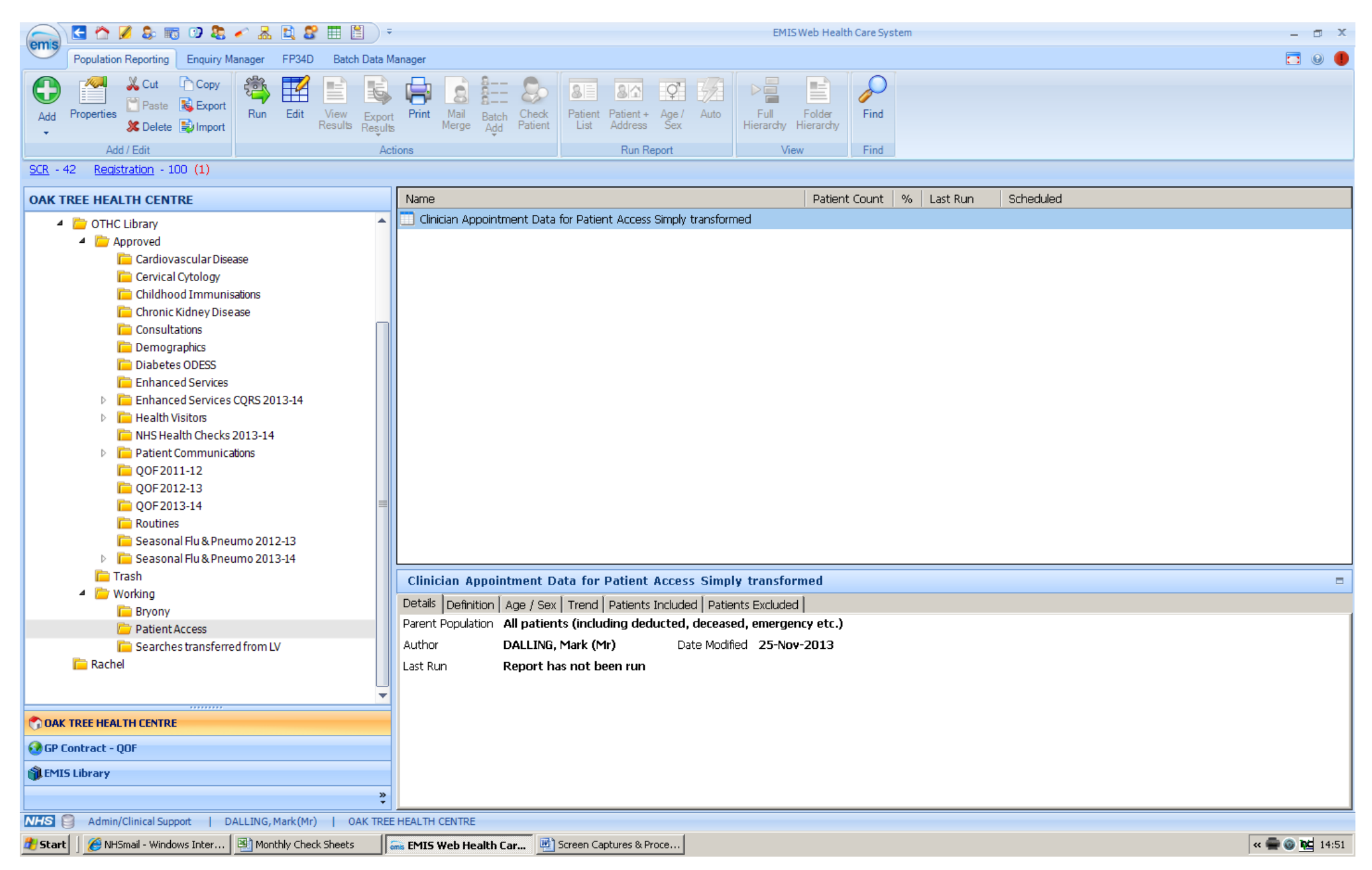

The report is now available for you to edit the date range to the period of interest and to export the results of the search in a csv format. First, edit the date range; highlight the search and then hit Edit...

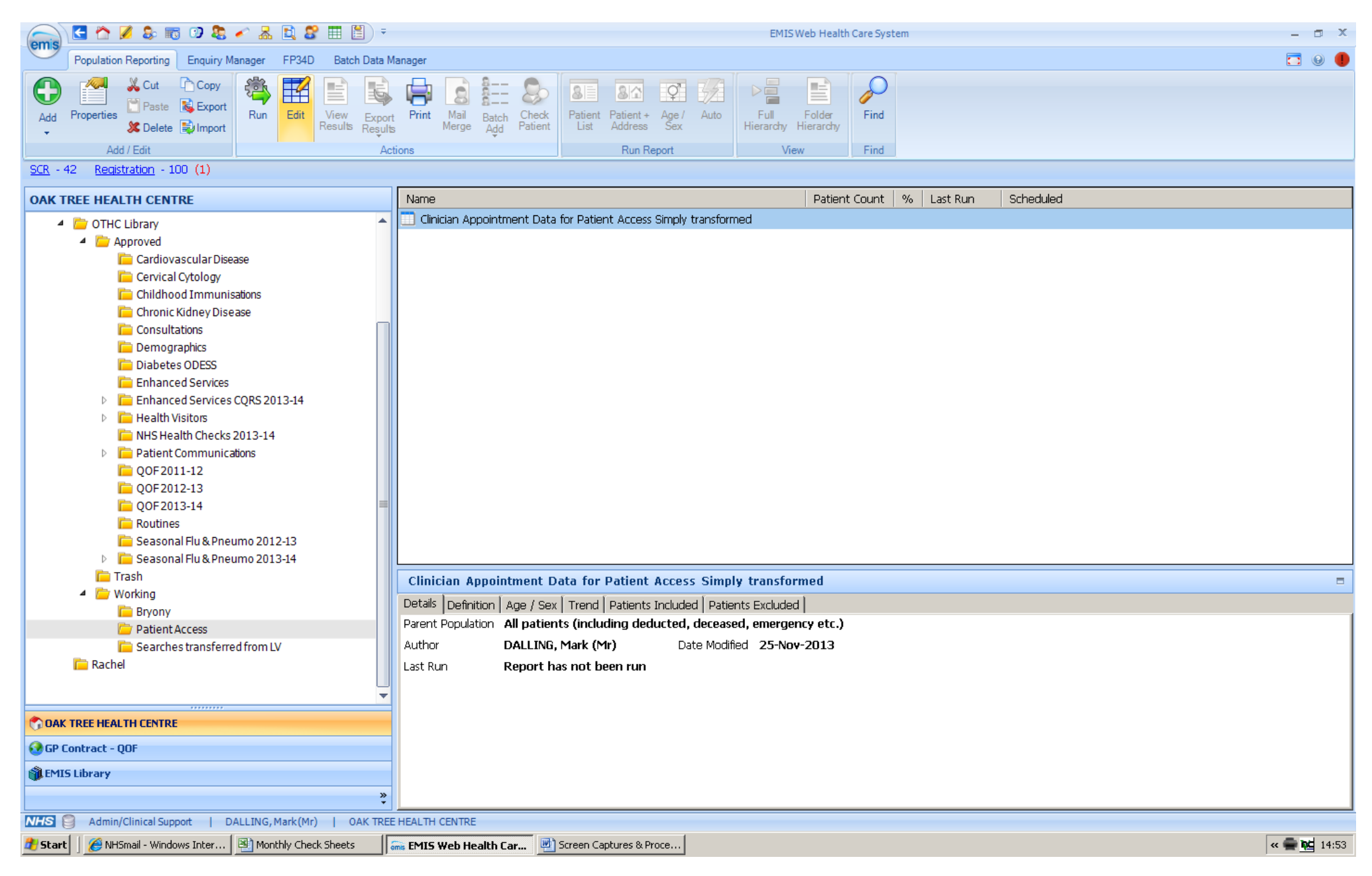

When open, hit Edit again to see this page (heading is now GP Access Navigator extract)

| omis                                                                                               | ) 🕑                                                                                                    |                                                                                                    | 💋 😓                                                                                                    |                                    | 🗊 🐉 🍝       | <b>.</b> . | 1        | 1 🖽 🛙                                     |                                      | Ŧ                                             |                  |                                 | L        | .ist Repor | t Builder              |               |           |          |                     |     |                |                  | E   | MISWe    | eb Healt          | h Care S      | System |        |      |       |          | -        | σx      |
|----------------------------------------------------------------------------------------------------|----------------------------------------------------------------------------------------------------|----------------------------------------------------------------------------------------------------|----------------------------------------------------------------------------------------------------|------------------------------------|-------------|------------|----------|-------------------------------------------|--------------------------------------|-----------------------------------------------|------------------|---------------------------------|----------|------------|------------------------|---------------|-----------|----------|---------------------|-----|----------------|------------------|-----|----------|-------------------|---------------|--------|--------|------|-------|----------|----------|---------|
| C                                                                                                  | Po                                                                                                    | opulatio                                                                                                    | n Reporti                                                                                               | ng                                 | Enquiry Man | ager       | FP34D    | Batcl                                     | h Data                               | a Manager                                     | Clinicia         | Appoint                         | ment Dat | ta for Pat | ient Acces             | ss Simply     | y transfo | rmed     |                     |     |                |                  |     |          |                   |               |        |        |      |       |          |          | 0 🌗     |
| Save                                                                                               | Sav<br>F                                                                                                    | ve and<br>Run<br>Regis                                                                                                    | Save an<br>Close<br>Action                                                                              | d CI                               | ose Propert | ies        | Add<br>• | Rename                                    | 4                                    | Add Criter                                    | Delete           |                                 |          |            |                        |               |           |          |                     |     |                |                  |     |          |                   |               |        |        |      |       |          |          |         |
| <u></u>                                                                                            |                                                                                                    |                                                                                                    | <u>stradori</u>                                                                                         |                                    | . (-/       |            | _        | _                                         | _                                    | _                                             | _                | _                               | _        | _          | _                      | _             | _         | _        | _                   | _   | _              | _                | _   | _        | _                 |               | _      | _      |      | _     |          | _        | _       |
| о<br>О<br>О                                                                                        | Colum<br>Count<br>Exists                                                                                                    | nns<br>t                                                                                                    |                                                                                                    |                                    |             | ×          |          | Cliı                                      | nic                                  | ian A                                         | ppoir            | itme                            | ent C    | Data       | for                    | Pati          | ent       | Acce     | ss S                | imp | ply t          | rans             | for | med      | 1                 |               |        |        |      |       |          | ]        |         |
|                                                                                                    | Z App                                                                                                    | ointme                                                                                                    | ent Date                                                                                                |                                    |             |            |          |                                           |                                      |                                               |                  |                                 |          |            |                        |               |           |          |                     |     |                |                  |     |          |                   |               |        |        |      |       |          |          |         |
| ▷ S<br>C<br>C<br>C<br>C<br>C<br>C<br>C<br>C<br>C<br>C<br>C<br>C<br>C<br>C<br>C<br>C<br>C<br>C<br>C | <ul> <li>App</li> <li>App</li> <li>Session</li> <li>Sen</li> <li>Sen</li> <li>Sen</li> <li>App</li> <li>Boo</li> <li>Exten</li> <li>Exten</li> <li>Coation</li> <li>Vait /</li> </ul> | oointme<br>on Hold<br>rent Slo<br>t Type<br>ssion Ca<br>vice<br>oointme<br>oking Me<br>ernal Bo<br>ernal Bo<br>ernal Bo<br>ion<br>nt Deta<br>/ Cons | ent Time<br>der<br>ot Status<br>ategory<br>ent Reas<br>ethod<br>ookable<br>ooking C<br>ails<br>sult Tim | on<br>Level<br>Irgani<br><b>es</b> | sation      |            |          | Appo<br>Colur<br>Appo<br>Criter<br>Incluo | ointm<br>ointm<br>ria<br>de Al<br>ti | nents<br>nent Date -<br>ppointme<br>he Appoir | Appo<br>nts when | ntment<br>e:<br><b>ate</b> is a | Time 🌡   | on 29-1    | itient Det<br>MIS Numt | tails'<br>ber | Pati      | ent Deta | ls' Age 🕹<br>w-2013 | *   | Patient<br>Ger | Details'<br>ider | *   | Ses<br>M | sion Ho<br>Inemor | Ider's<br>nic | *      | Slot ' | Type | × Cur | rent Slo | t Statu: | s 🗶 Boo |
|                                                                                                    |                                                                                                    |                                                                                                    |                                                                                                    |                                    |             |            |          | Sorti                                     | ng                                   |                                               |                  |                                 |          |            |                        |               |           |          |                     |     |                |                  |     |          |                   |               |        |        |      |       |          |          |         |
|                                                                                                    |                                                                                                    |                                                                                                    |                                                                                                    |                                    |             | I          |          | Drag                                      | colun                                | nns here ti                                   | o sort           |                                 |          |            |                        |               |           |          |                     |     |                |                  |     |          |                   |               |        |        |      |       |          |          |         |
| NHS                                                                                                | 8                                                                                                    | Admin                                                                                                    | n/Clinical                                                                                              | Suppo                              | rt   DAL    | ING,       | Mark(Mr  | )   0                                     | AK TR                                | REE HEALTH                                    | CENTRE           |                                 |          |            |                        |               |           |          |                     |     |                |                  |     |          |                   |               |        |        |      |       |          |          |         |
| 樻 Sta                                                                                              | irt 🗍                                                                                                    | 🟉 NH                                                                                                    | ISmail - W                                                                                              | indow:                             | s Inter     | ) Mon      | thly Che | ck Sheets                                 |                                      | ms EMIS                                       | Web Hea          | lth Car                         | . 🖭      | Screen C   | aptures & I            | Proce         |           |          |                     |     |                |                  |     |          |                   |               |        |        |      |       |          | « 🚔      | 14:54   |

Under "Criteria" hover over "the Appointment Date is" and hit Edit...

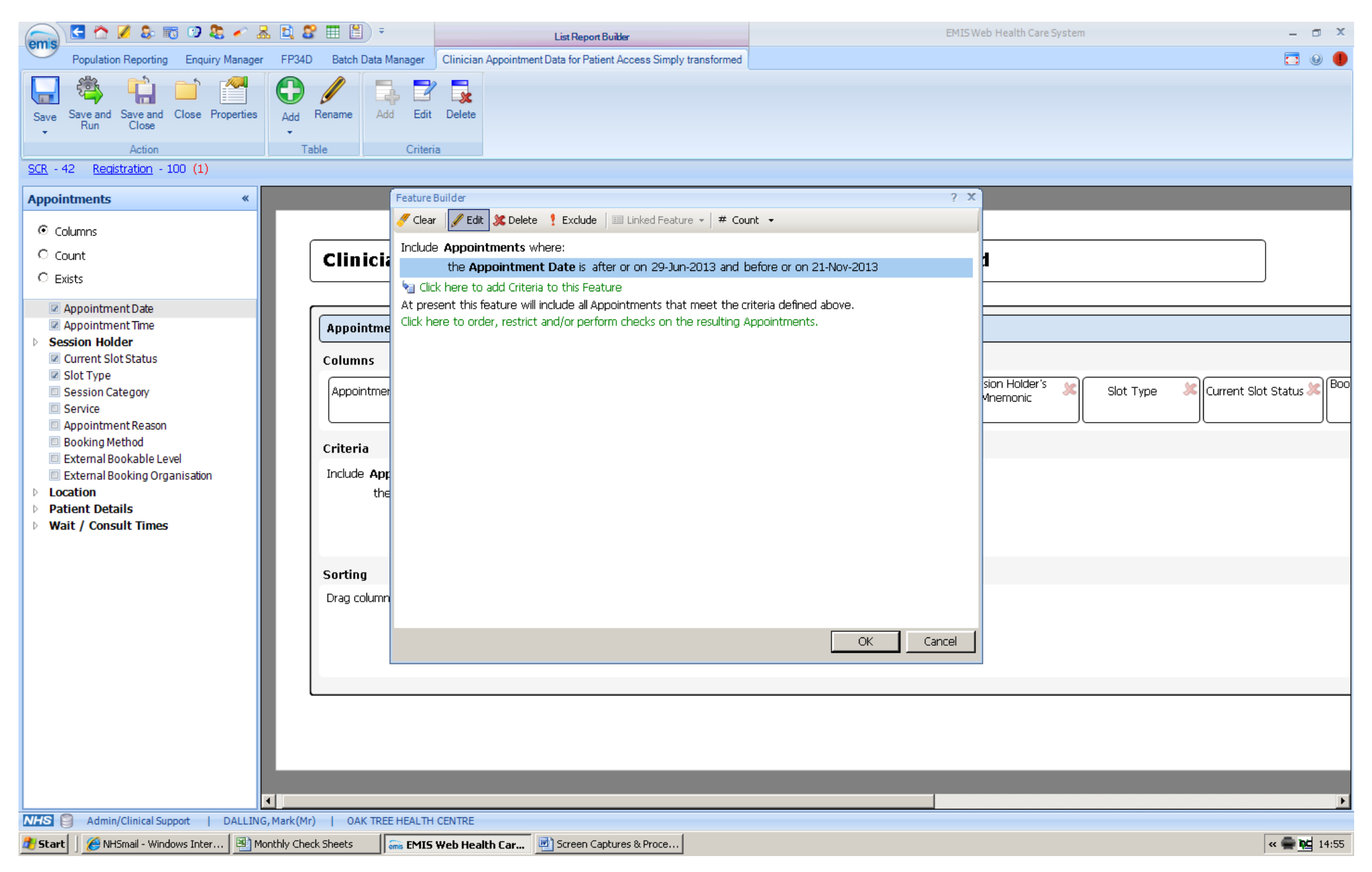

Open the calendar on the start and end dates to set to the period you require e.g. here the period is being set as 01/10/2013 to 31/10/2013...

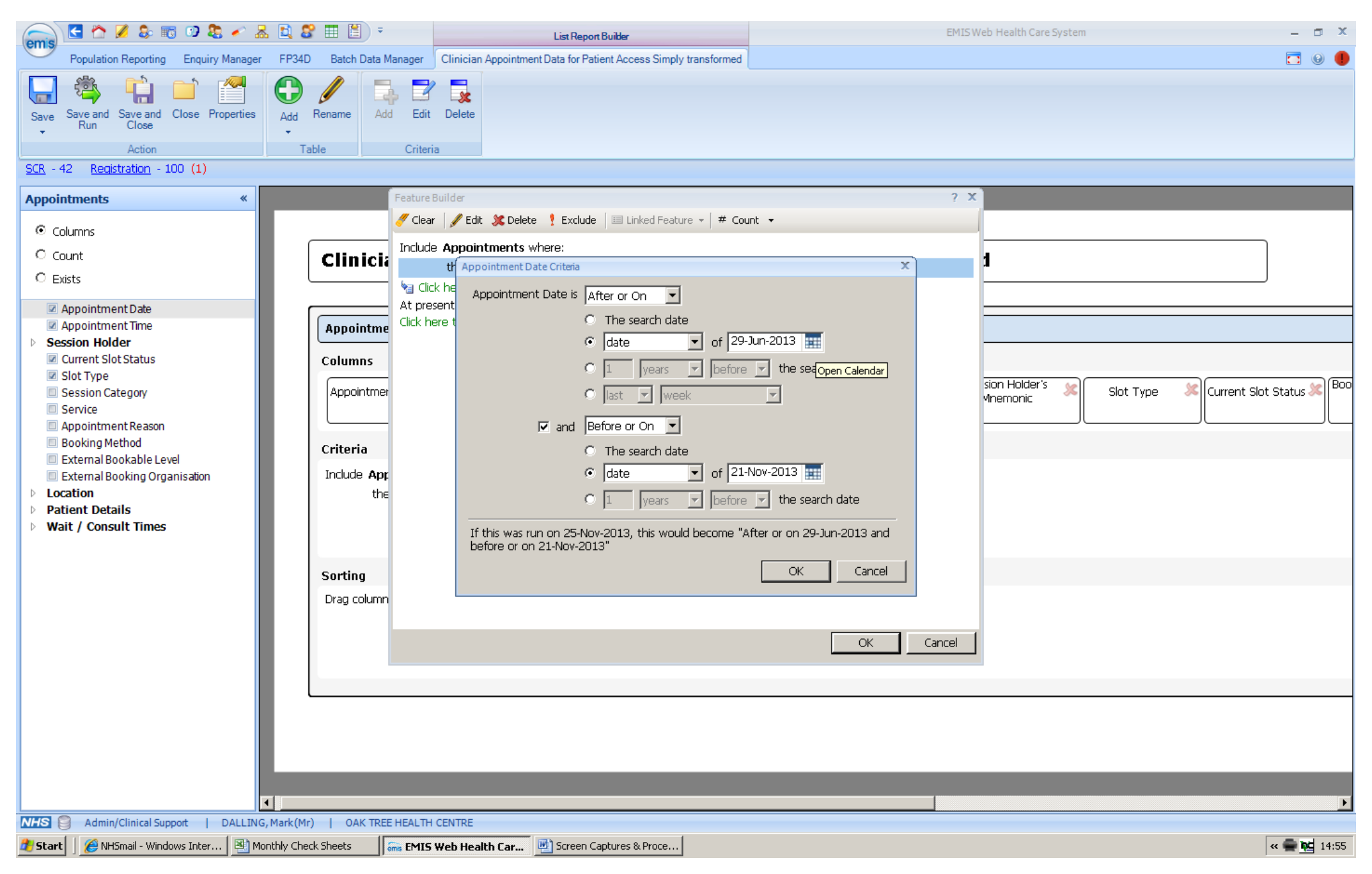

| 🕋 C 🏠 🖉 💲 🗊 🕫 🕹 🧭                                                                                                    | , 🚉 🎖 🔳 🖺                                                                                                    | Ŧ                                                                                                    | List R                                                                                                    | leport Builder                                                                                                    |                                                                                                    |                                                                                                    | EMIS Web Health Care Sys          | stem | _ 🗆 X                     |
|----------------------------------------------------------------------------------------------------|----------------------------------------------------------------------------------------------------|----------------------------------------------------------------------------------------------------|----------------------------------------------------------------------------------------------------|----------------------------------------------------------------------------------------------------|----------------------------------------------------------------------------------------------------|----------------------------------------------------------------------------------------------------|-----------------------------------|------|---------------------------|
| Population Reporting Enquiry Manager                                                                                                    | FP34D Batch Dat                                                                                                    | ta Manager                                                                                                    | Clinician Appointment Data fo                                                                                                    | r Patient Access Simply transform                                                                                                    | ned                                                                                                    |                                                                                                    |                                   |      | 🗖 😡 🌗                     |
| Image: Solution Reporting       Enquiry Manager         Image: Solution Reporting       Enquiry Manager         Image: Solution Reporting       Enquiry Manager         Image: Solution Reporting       Enquiry Manager         Image: Solution Reporting       Enquiry Manager         Image: Solution Reporting       Enquiry Manager         Image: Solution Reporting       Enquiry Manager         Image: Solution Reporting       Enquiry Manager         Image: Solution Reporting       Enquiry Manager         Image: Solution Reporting       Enquiry Manager         Image: Solution Reporting       Exists         Image: Solution Reporting       Image: Solution Reporting         Image: Solution Report Report Rep | FP34D Batch Da<br>FP34D Batch Da<br>Add Rename<br>Table<br>Clinic<br>Appoint<br>Columns<br>Appoint<br>Criteria<br>Include A | v       ta Manager       ta Manager | List R<br>Clinician Appointment Data fo<br>Delete<br>Ider<br>Clinician Appointment Date ? Exc<br>Appointments where:<br>th<br>Appointment Date Criterio<br>Appointment Date is<br>at<br>Period | tude ■ Linked Feature → #<br>After or On ↓<br>C The search date<br>C date ↓ of<br>C ast ↓ week<br>Before or On ↓<br>C The search date<br>C ast ↓ week<br>be<br>C date ↓ of<br>C the search date<br>C ast ↓ week<br>C ast ↓ week<br>C ast ↓ we | 29-Jun-2013<br>Count →<br>Count →<br>C | <ul> <li>&gt; &lt; 2013 &gt;</li> <li>Th Fr Sa Su</li> <li>3 4 5 6</li> <li>0 11 12 13</li> <li>7 18 19 20</li> <li>24 25 26 27</li> <li>11 2 3</li> <li>2 8 9 10</li> </ul> | 2 X<br>sion Holder's<br>vinemonic | stem | Current Slot Status & Boo |
| <ul> <li>Patient Details</li> <li>Wait / Consult Times</li> </ul>                                                                                                    | Sorting<br>Drag colu                                                                                                    | mn                                                                                                    | If this was run on 25<br>before or on 21-Nov-                                                                                                    | -Nov-2013, this would becom                                                                                                    | 4 5 6<br>Today<br>OK                                                                                                    | 7 8 9 10<br><u>Close</u><br>Cancel                                                                                                    | ancel                             |      |                           |
| NHS Admin/Clinical Support   DALLING                                                                                                    | , Mark (Mr)   OAK T                                                                                                    | REE HEALTH C                                                                                                    | ENTRE                                                                                                    | <u> </u>                                                                                                    |                                                                                                    |                                                                                                    |                                   |      |                           |
| 🌌 Start 📋 🌽 NHSmail - Windows Inter 🔛 Mo                                                                                                    | nthly Check Sheets                                                                                                    | _  inis EMIS W                                                                                                    | eb Health Car 💾 Scre                                                                                                    | en Captures & Proce                                                                                                    |                                                                                                    |                                                                                                    |                                   |      | « 🛒 🙀 14:57               |

| 👝 C 🏠 🖉 象 📷 😏 📚 🛹 😹                                                                                                    | l 🗈 📽 🎞 🖺 🗉                                                                                                | List Report Builder                                                                                                    | EMIS Web Health Care System                                                                                                    | - 🗆 X       |
|----------------------------------------------------------------------------------------------------|----------------------------------------------------------------------------------------------------|----------------------------------------------------------------------------------------------------|----------------------------------------------------------------------------------------------------|-------------|
| Population Reporting Enquiry Manager                                                                                                    | FP34D Batch Data Manager                                                                                   | Clinician Appointment Data for Patient Access Simply transformed                                                                                                    |                                                                                                    | 🗖 😣 🌗       |
| Save Save and Save and Close Properties<br>Letter Action Close Close | Add Rename<br>Table Criter                                                                                 | Delete                                                                                                    |                                                                                                    |             |
| Appointments «                                                                                                    | Feature                                                                                                    | Builder                                                                                                    | ? X                                                                                                    |             |
| Columns     Count     Exists     Appointment Date     Appointment Time     Session Holder     Current Slot Status     Slot Type     Session Category     Service     Appointment Reason     Booking Method     External Bookable Level     External Booking Organisation     Location     Patient Details     Wait / Consult Times                                                                                                    | Clinicia<br>Appointme<br>Columns<br>Appointmer<br>Criteria<br>Include App<br>the<br>Sorting<br>Drag column | r Cut Control Control | 2013<br>the search date<br>2013<br>tober $> < 2013 >$<br>tober $> < 2013 >$<br>tober $> < 2013 >$<br>tober $> < 2013 >$<br>tober $> < 2013 >$<br>2013<br>2013<br>tober $> < 2013 >$<br>tober $> < 2013 >$ | <br>⊇e      |
| NHS S Admin/Clinical Support   DALLING                                                                                                    | , Mark (Mr)   OAK TREE HEALTH                                                                              | CENTRE                                                                                                    |                                                                                                    |             |
| 🏄 Start 📗 🏉 NHSmail - Windows Inter 🛛 🖳 Mo                                                                                                    | onthly Check Sheets 675 EMIS                                                                               | Web Health Car 🖭 Screen Captures & Proce                                                                                                    |                                                                                                    | « 🚔 🚾 14:58 |

| 👝 C 🏠 🖉 象 📷 🕫 象 🗸                                                                                                    | l 🖸 🎖 🎟 🖺 🔹 🦳                                                                                                    | List Report Builder                                                                                                    | EMISW                                                               | eb Health Care System     | - 🗆 X                     |
|----------------------------------------------------------------------------------------------------|----------------------------------------------------------------------------------------------------|----------------------------------------------------------------------------------------------------|---------------------------------------------------------------------|---------------------------|---------------------------|
| Population Reporting Enquiry Manager                                                                                                    | FP34D Batch Data Manager                                                                                             | Clinician Appointment Data for Patient Access Simply transformed                                                                                                    |                                                                     |                           | 🗖 😣 🌗                     |
| Save Save and Save and Close Properties<br>Run Close Action<br>SCR - 42 Registration - 100 (1)<br>Appointments «                                                                                                    | Add Rename<br>Table Criter                                                                                           | Delete<br>ia<br>Builder                                                                                                    | ? X                                                                 |                           |                           |
| <ul> <li>Columns</li> <li>Count</li> <li>Exists</li> <li>Appointment Date</li> <li>Appointment Time</li> <li>Session Holder</li> <li>Current Slot Status</li> <li>Slot Type</li> <li>Session Category</li> <li>Service</li> <li>Appointment Reason</li> <li>Booking Method</li> <li>External Bookable Level</li> <li>External Booking Organisation</li> <li>Location</li> <li>Patient Details</li> <li>Wait / Consult Times</li> </ul> | Clinicia<br>Inclue<br>Appointme<br>Columns<br>Appointmer<br>Criteria<br>Include App<br>the<br>Sorting<br>Drag column | r Pedit Delete Pexclude Diverse Percent<br>Exclude Diverse Delete Pexclude Diverse Percent<br>Exclusion on 01-Oct-2013 and the exploit of the explorit of the explorit of the exp | Int • Defore or on 31-Oct-2013 Interia defined above. Appointments. | sion Holder's 🗶 Slot Type | Current Slot Status & Boo |
| NHS Admin/Clinical Support   DALLING                                                                                                    | <ul> <li>✓ Mark(Mr)   OAK TREE HEALTH</li> </ul>                                                                     | I CENTRE                                                                                                    |                                                                     |                           | <b>&gt;</b>               |
| 🏄 Start 📗 🏉 NHSmail - Windows Inter 🛛 🖳 Mo                                                                                                    | onthly Check Sheets 🛛 🖬 🖬 🕅                                                                                          | Web Health Car 🔄 Screen Captures & Proce                                                                                                    |                                                                     |                           | « 🚔 🍋 14:58               |

Hit OK and then Save and Run...

| omis                                                                                                    | ) 🛃 🏠 💋 🛃                                                                                                    | 📆 😳 🐉 🎻           | 😹 🚉 💈         | 1 🖽 🖺                                             | ÷                                                          |                                        | List Report Builder                                                      |                      |                               |                            | EM   | IS Web Health Care           | a System |           |             | - 0          | x    |
|----------------------------------------------------------------------------------------------------|----------------------------------------------------------------------------------------------------|-------------------|---------------|---------------------------------------------------|------------------------------------------------------------|----------------------------------------|--------------------------------------------------------------------------|----------------------|-------------------------------|----------------------------|------|------------------------------|----------|-----------|-------------|--------------|------|
| eilig                                                                                                    | Population Reporting                                                                                                    | Enquiry Manag     | er FP34D      | Batch D                                           | )ata Manager                                               | Clinician Ap                           | pointment Data for Patient Access                                        | Simply transformer   | t                             |                            |      |                              |          |           |             | <b>•</b> •   |      |
| Save                                                                                                    | Save and<br>Run<br>Action<br>42 Registration -                                                                                                    | Close Properties  | Add<br>Tal    | Rename<br>ble                                     | Add Edit                                                   | Delete                                 |                                                                          |                      |                               |                            |      |                              |          |           |             |              |      |
| Appoi                                                                                                    | intments                                                                                                    | *                 |               |                                                   |                                                            |                                        |                                                                          |                      |                               |                            |      |                              |          |           |             |              |      |
|                                                                                                    | iolumns<br>iount<br>xists                                                                                                    |                   | (             | Clini                                             | ician Aj                                                   | point                                  | ment Data for P                                                          | atient A             | ccess Sin                     | nply trans                 | form | ned                          |          |           |             |              |      |
|                                                                                                    | Appointment Date                                                                                                    |                   | r I           |                                                   |                                                            |                                        |                                                                          |                      |                               |                            |      |                              |          |           |             |              | _    |
| <ul> <li>✓</li> <li>✓</li></ul> | Appointment Time<br>assion Holder<br>Current Slot Status<br>Slot Type<br>Session Category<br>Service<br>Appointment Reason<br>Booking Method<br>External Bookable Le<br>External Booking Org<br>cation<br>tient Details<br>ait / Consult Times | vel<br>lanisation |               | Appoin<br>Column<br>Appoin<br>Criteria<br>Include | atments<br>as<br>atment Date 3<br>Appointmer<br>the Appoin | C Appointr<br>ats where:<br>tment Date | nent Time 🗶 Patient Deta<br>EMIS Numbr<br>e is after or on 01-Oct-2013 a | ils' 🞾 Patient<br>er | Details' Age 🗶<br>31-Oct-2013 | Patient Details'<br>Gender | *    | Session Holder's<br>Mnemonic | *        | Slot Type | X Current S | iot Status 🗶 | Boo  |
|                                                                                                    |                                                                                                    |                   |               | Sorting<br>Drag col                               | lumns here to                                              | sort                                   |                                                                          |                      |                               |                            |      |                              |          |           |             | _            |      |
|                                                                                                    |                                                                                                    |                   | •             |                                                   |                                                            |                                        |                                                                          |                      |                               |                            |      |                              |          |           |             |              | Þ    |
| NHS                                                                                                    | Admin/Clinical Su                                                                                                    | pport   DALLI     | NG, Mark (Mr) | I OAK                                             | TREE HEALTH                                                | CENTRE                                 |                                                                          |                      |                               |                            |      |                              |          |           |             |              |      |
| 🏉 Star                                                                                                    | t 📋 🏉 NHSmail - Wind                                                                                                    | lows Inter 🔛      | Monthly Chec  | k Sheets                                          | Gms EMIS                                                   | Web Health                             | Car 💾 Screen Captures & Pi                                               | oce                  |                               |                            |      |                              |          |           |             | 🔍 🗮 🚾 14     | 4:59 |

Hit Yes, the search will then run (Queued) and will return a patient count when finished...

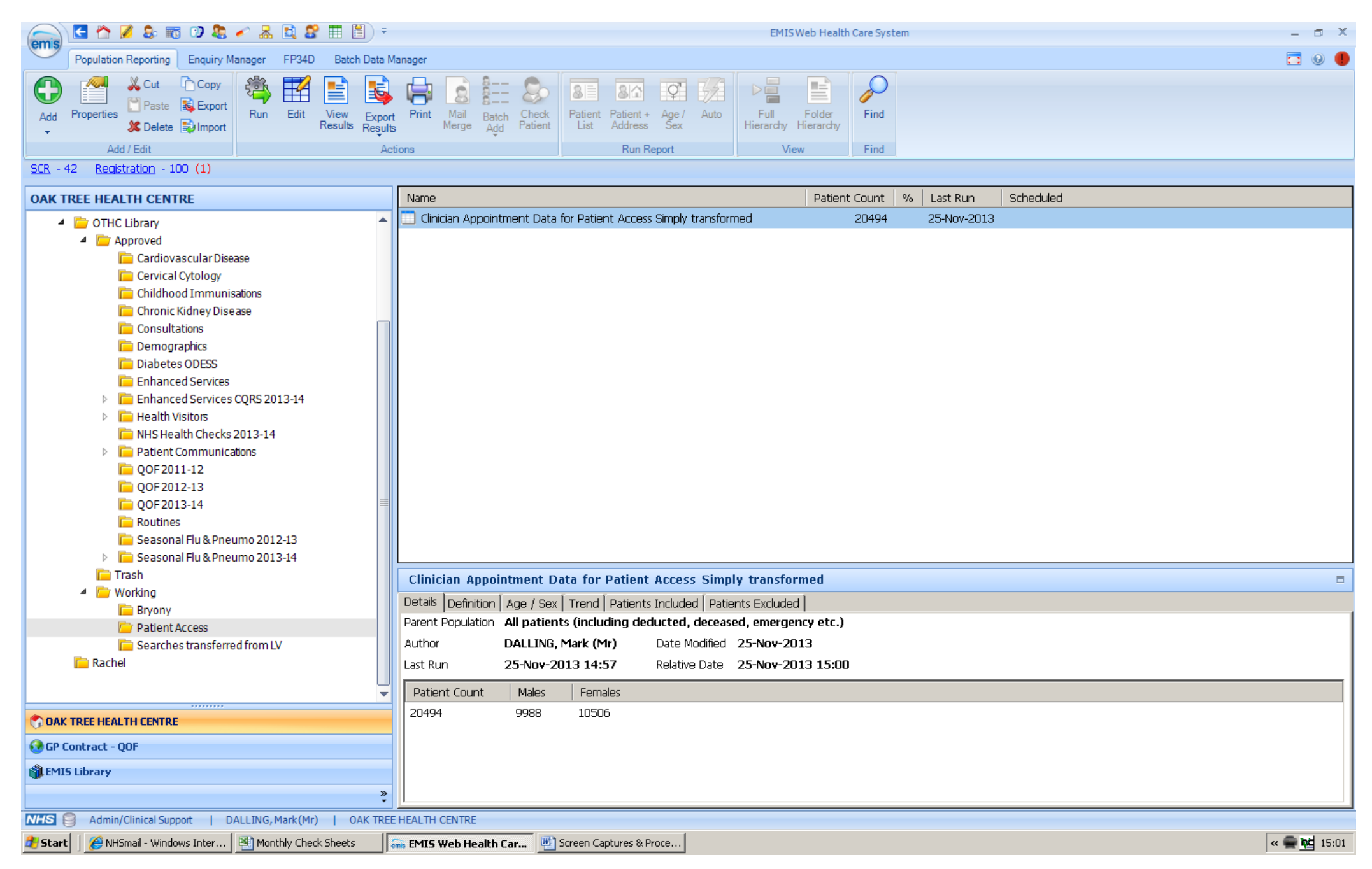

## Highlight the search, hit View Results. IMPORTANT: do not hit Export Results at this point

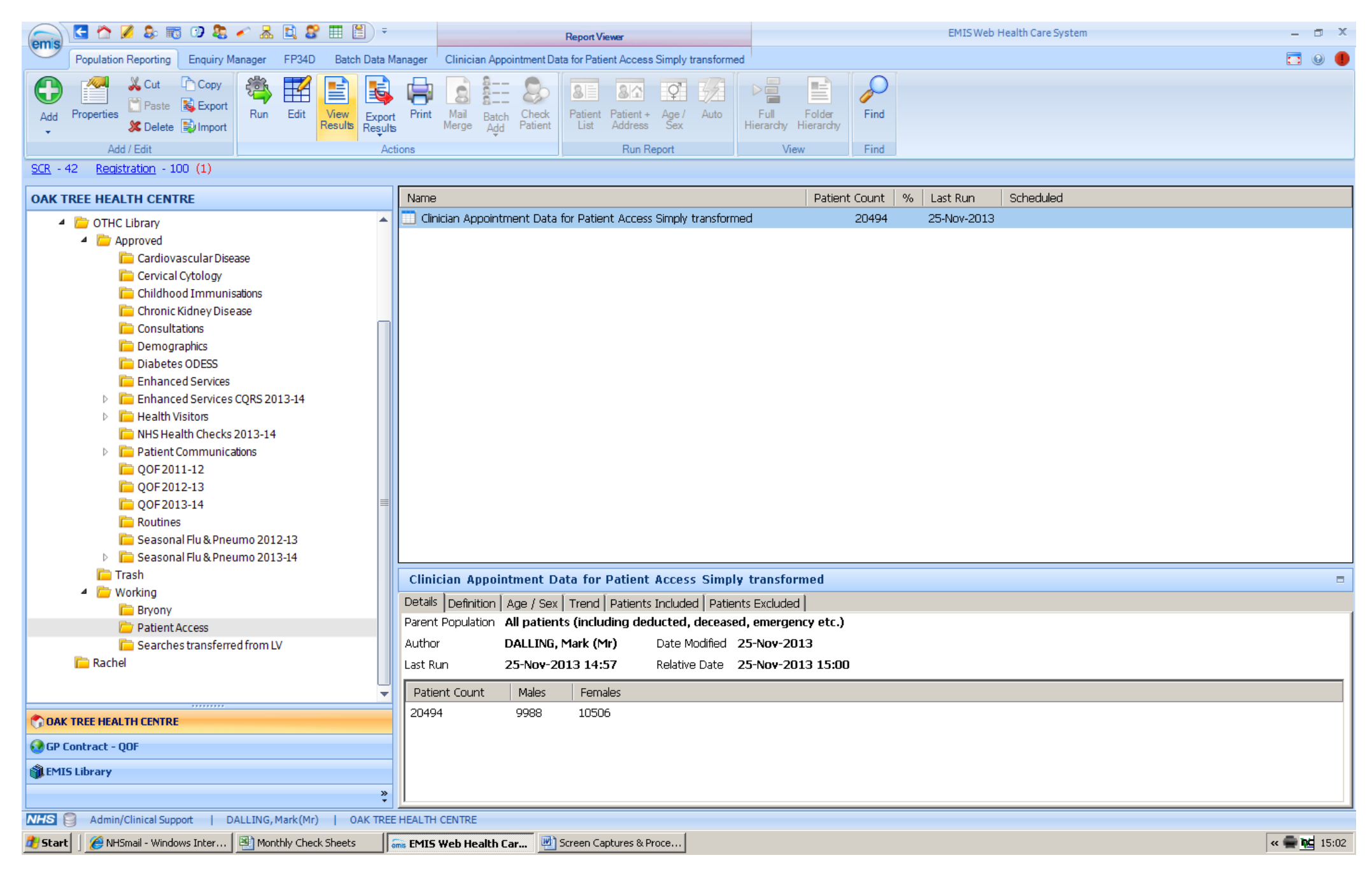

See the screenful of data like this, then hit Export...

| emis           | 🛃 🏠 💋 💲           | - 📷 🕐 🤱 🎸          | 🛃 🚉 🎖    | 🔳 📕 🗧              | Report Viewer                                                    | EMIS Web Health Care System | - 0 | p x |
|----------------|-------------------|--------------------|----------|--------------------|------------------------------------------------------------------|-----------------------------|-----|-----|
|                | Population Report | ing Enquiry Manage | er FP34D | Batch Data Manager | Clinician Appointment Data for Patient Access Simply transformed |                             |     |     |
| 1              | -                 |                    |          |                    |                                                                  |                             |     |     |
| Edit<br>Report | Print Export      | Flat Hierarchy     | Close    |                    |                                                                  |                             |     |     |
| Edit           | Actions           | View               | Close    |                    |                                                                  |                             |     |     |
| <u>SCR</u> - 4 | 12 Registration   | - 100 (1)          |          |                    |                                                                  |                             |     |     |

٠

## Clinician Appointment Data for Patient Access Simply transformed

 Parent Population: All patients (including deducted, deceased, emergency etc.)

 Last Run: 25-Nov-2013 14:57
 Relative Date: 25-Nov-2013 15:00

 Patient Count
 Males
 Females

 20494
 9988
 10506

|                     |                      |                                 |                         |                            |                              | Appointments              |                         |                             |                      |                                |                              |                             |
|---------------------|----------------------|---------------------------------|-------------------------|----------------------------|------------------------------|---------------------------|-------------------------|-----------------------------|----------------------|--------------------------------|------------------------------|-----------------------------|
| Appointment<br>Date | Appointment<br>Time  | Patient Details'<br>EMIS Number | Patient<br>Details' Age | Patient Details'<br>Gender | Session Holder's<br>Mnemonic | Slot Type                 | Current Slot<br>Status  | Booked Time to<br>Slot Time | Consultation<br>Time | Arrive Time to<br>Send In Time | Slot Time to<br>Send In Time | Slot Time to<br>Arrive Time |
| 18-Oct-2013         | 20:17                | 6                               | 83                      | Male                       | DRCL                         | TELEPHONE<br>CONSULTATION | Telephone –<br>Complete | 696                         |                      |                                |                              |                             |
| 31-Oct-2013         | 14:51                | 6                               | 83                      | Male                       | JP                           | H3                        | Left                    | 20379                       | 0                    | 3                              | -5                           | -8                          |
| 01-Oct-2013         | 10:00                | 7                               | 78                      | Female                     | JP                           | Default                   | Left                    | 40310                       | 11                   | 3                              | 0                            | -4                          |
| 28-Oct-2013         | 20:30                | 7                               | 78                      | Female                     | DRCL                         | TELEPHONE<br>CONSULTATION | Telephone –<br>Complete | 680                         |                      |                                |                              |                             |
| 29-Oct-2013         | 10:00                | 7                               | 78                      | Female                     | JP                           | Default                   | Left                    | 40311                       | 8                    | 1                              | -4                           | -5                          |
| 31-Oct-2013         | 14:54                | 7                               | 78                      | Female                     | JP                           | H3                        | Left                    | 20382                       | 0                    | 4                              | -7                           | -11                         |
| 31-Oct-2013         | 12:40                | 19                              | 50                      | Male                       | JP                           | Default                   | Left                    | 18549                       | 15                   | 4                              | -1                           | -5                          |
| 31-Oct-2013         | 20:37                | 29                              | 43                      | Male                       | DRCL                         | TELEPHONE<br>CONSULTATION | Telephone –<br>Complete | 555                         |                      |                                |                              |                             |
| 29-Oct-2013         | 11:24                | 45                              | 49                      | Female                     | НСО                          | H3                        | Left                    | 21553                       | 1                    | 2                              | -6                           | -8                          |
| 08-Oct-2013         | 11:00                | 51                              | 47                      | Female                     | AG                           | Default                   | Left                    | 1540                        | 11                   | 7                              | 5                            | -2                          |
| 08-Oct-2013         | 11:40                | 51                              | 47                      | Female                     | DCO                          | Default                   | Left                    | 29                          | 11                   | 27                             | -2                           | -29                         |
| 04-Oct-2013         | 12:00                | 54                              | 28                      | Female                     | DELL                         | Default                   | Left                    | 65                          | 22                   | 1                              | 2                            | 1                           |
| 14-Oct-2013         | 22:49                | 56                              | 62                      | Female                     | DRCL                         | TELEPHONE<br>CONSULTATION | Telephone –<br>Complete | 427                         |                      |                                |                              |                             |
|                     |                      |                                 |                         |                            |                              |                           |                         |                             |                      |                                | A Page                       | = 1 of 299                  |
| NHS 🧐 Admin,        | /Clinical Support    | DALLING, Mark (Mr)              | OAK TREE HE             | ALTH CENTRE                |                              |                           |                         |                             |                      |                                |                              |                             |
| 🖰 Start 🛛 🏉 NH:     | Smail - Windows Inte | r 🛛 🖭 Monthly Check             | Sheets                  | EMIS Web Health (          | Car 👜 Screen Capt            | ures & Proce              |                         |                             |                      |                                |                              | « 🚔 🙀                       |

Choose csv format and hit OK. Tick "Omit Header" and "Override hidden patients".

Choose where you want the file to be saved and give it a name e.g. "GPA October Data" and save. After a few seconds / minutes the save will be complete. You may get a dialogue box when ended advising that some patients are hidden – just dismiss this. Your Desktop now has the file saved on it, ready for uploading to GP Access Navigator.

To generate new data for uploading, you just need to change the date range of the search, re-run and re-export.

| emis           | 🔄 🏠 💋 💲            | 📷 😏 📚 🎸          | 초 🚉 🎖    | - E -              | Report Viewer                                                    | EMIS Web Health Care System | - 6 | J X |
|----------------|--------------------|------------------|----------|--------------------|------------------------------------------------------------------|-----------------------------|-----|-----|
|                | Population Reporti | ng Enquiry Manag | er FP34D | Batch Data Manager | Clinician Appointment Data for Patient Access Simply transformed |                             |     | )   |
| Edit<br>Report | Print Export       | Flat Hierarchy   | Close    |                    |                                                                  |                             |     |     |
| Edit           | Actions            | View             | Close    |                    |                                                                  |                             |     |     |
| SCR - 4        | 2 Registration     | - 100 (1)        |          |                    |                                                                  |                             |     |     |

## Clinician Appointment Data for Patient Access Simply transformed

| rent Populati<br>st Run: 25-No | i <b>on</b> : All patients<br>ov-2013 14:57 | including deducted)<br>Relative Date | deceased, em<br>e: 25-Nov-201 | ergency etc.)<br>3 15:00  |                                                                  |                                              |                         |            |         |                      |                                |                              |                             |
|--------------------------------|---------------------------------------------|--------------------------------------|-------------------------------|---------------------------|------------------------------------------------------------------|----------------------------------------------|-------------------------|------------|---------|----------------------|--------------------------------|------------------------------|-----------------------------|
| atient Count<br>)494           |                                             | <b>Males</b><br>9988                 | Femal: 5a<br>10506            | <b>ve As</b><br>Savein: 🧕 | Desktop                                                          | <b>_</b>                                     | G 🕸 📂 🖽 -               | <u>? ×</u> |         |                      |                                |                              |                             |
| opointment<br>ate              | Appointment<br>Time                         | Patient Details'<br>EMIS Number      | Patient<br>Details' .         | My Recent<br>Documents    | My Documents<br>My Computer<br>My Network Pl.<br>Applications or | ;<br>aces<br>n Frontdesk                     |                         |            | Time to | Consultation<br>Time | Arrive Time to<br>Send In Time | Slot Time to<br>Send In Time | Slot Time to<br>Arrive Time |
| 3-Oct-2013                     | 20:17                                       | 6                                    | 83                            |                           | K84624_30-10                                                     | -2013                                        |                         |            |         |                      |                                |                              |                             |
| -Oct-2013                      | 14:51                                       | 6                                    | 83                            | Desktop                   | Email address I<br>Monthly Check                                 | list exported 20130812<br>: Sheets           |                         |            |         | 0                    | 3                              | -5                           | -8                          |
| -Oct-2013                      | 10:00                                       | 7                                    | 78                            |                           | MSWDocs3671<br>MSWDocs on E                                      | l on Emis3671a<br>Emis3671a                  |                         |            |         | 11                   | 3                              | 0                            | -4                          |
| 3-Oct-2013                     | 20:30                                       | 7                                    | 78                            | My Documents              | OTHC Monthly<br>Quest Queries                                    | Clinician Appointments 20130629-2013<br>Mark | 1121                    |            |         |                      |                                |                              |                             |
| 9-Oct-2013                     | 10:00                                       | 7                                    | 78                            | My Computer               | shared on Emis                                                   | \$36710                                      |                         |            |         | 8                    | 1                              | -4                           | -5                          |
| -Oct-2013                      | 14:54                                       | 7                                    | 78                            |                           |                                                                  |                                              |                         |            |         | 0                    | 4                              | -7                           | -11                         |
| -Oct-2013                      | 12:40                                       | 19                                   | 50                            |                           | a namo:                                                          | PA October Dista                             |                         | Sava       |         | 15                   | 4                              | -1                           | -5                          |
| -Oct-2013                      | 20:37                                       | 29                                   | 43                            | Places Sa                 | e name.<br>ave as type:                                          | Excel File (*.xls)                           |                         | Cancel     |         |                      |                                |                              |                             |
| 9-Oct-2013                     | 11:24                                       | 45                                   | 49                            | Female                    | HCO                                                              | H3                                           | Left                    | 21553      |         | 1                    | 2                              | -6                           | -8                          |
| 3-Oct-2013                     | 11:00                                       | 51                                   | 47                            | Female                    | AG                                                               | Default                                      | Left                    | 1540       |         | 11                   | 7                              | 5                            | -2                          |
| 3-Oct-2013                     | 11:40                                       | 51                                   | 47                            | Female                    | DCO                                                              | Default                                      | Left                    | 29         |         | 11                   | 27                             | -2                           | -29                         |
| -Oct-2013                      | 12:00                                       | 54                                   | 28                            | Female                    | DELL                                                             | Default                                      | Left                    | 65         |         | 22                   | 1                              | 2                            | 1                           |
| 4-Oct-2013                     | 22:49                                       | 56                                   | 62                            | Female                    | DRCL                                                             | TELEPHONE<br>CONSULTATION                    | Telephone –<br>Complete | 427        |         |                      |                                |                              |                             |
|                                |                                             |                                      |                               |                           |                                                                  |                                              |                         |            |         |                      |                                | 14 4 D D                     |                             |